- 1. Click the link to MDCC home page www.msdelta.edu
- 2. Then click the MyDelta portal link:

| Apply   Visit   Give              | MyDelta 🕈 🛔 🛱 🔍               |
|-----------------------------------|-------------------------------|
| Future Students  Current Students | Faculty & Staff ▼ Community ▼ |

3. Click on the link **Reset your MyDelta Portal password** to reset your password.

| SIGN IN                       |                                |
|-------------------------------|--------------------------------|
| Username                      |                                |
| Password                      |                                |
| SIG                           | N IN                           |
| First Time Acc<br>Lookup Port | ount Activation<br>al Username |
| Reset your MyDel              | ta Portal password             |

4. Fill in necessary placeholders and click on **Proceed to Policy Acceptance and Reset Password** 

| Mississippi Del                 | ta Community College                      |
|---------------------------------|-------------------------------------------|
| Pas                             | ssword Reset                              |
| Student ID ③<br>e.g., D00123456 | Last four digits of SSN ⑦                 |
| Date of Birth                   | Mailing Zip Code                          |
| MM/DD/YYYY                      | <b></b>                                   |
| Proceed to Policy               | Acceptance and Reset Password             |
| Do not k                        | now your Student ID? ∋                    |
| For Assistance Contact the He   | elp Desk @ 662-246-6330 or it@msdelta.edu |

5. After you have reset your password you will be able to login to the **MyDelta** portal and have access to Canvas, Banner, and your student email account.